- 樂思、躍思教學平台 登入方法
- 到<u>elearning.plgroup.hk</u>或直接掃瞄補充教材内的電子資源的QR
  Code。
- 在iPlatform登入版面,選擇「學校帳號」,並輸入學校提供的 帳號及密碼:

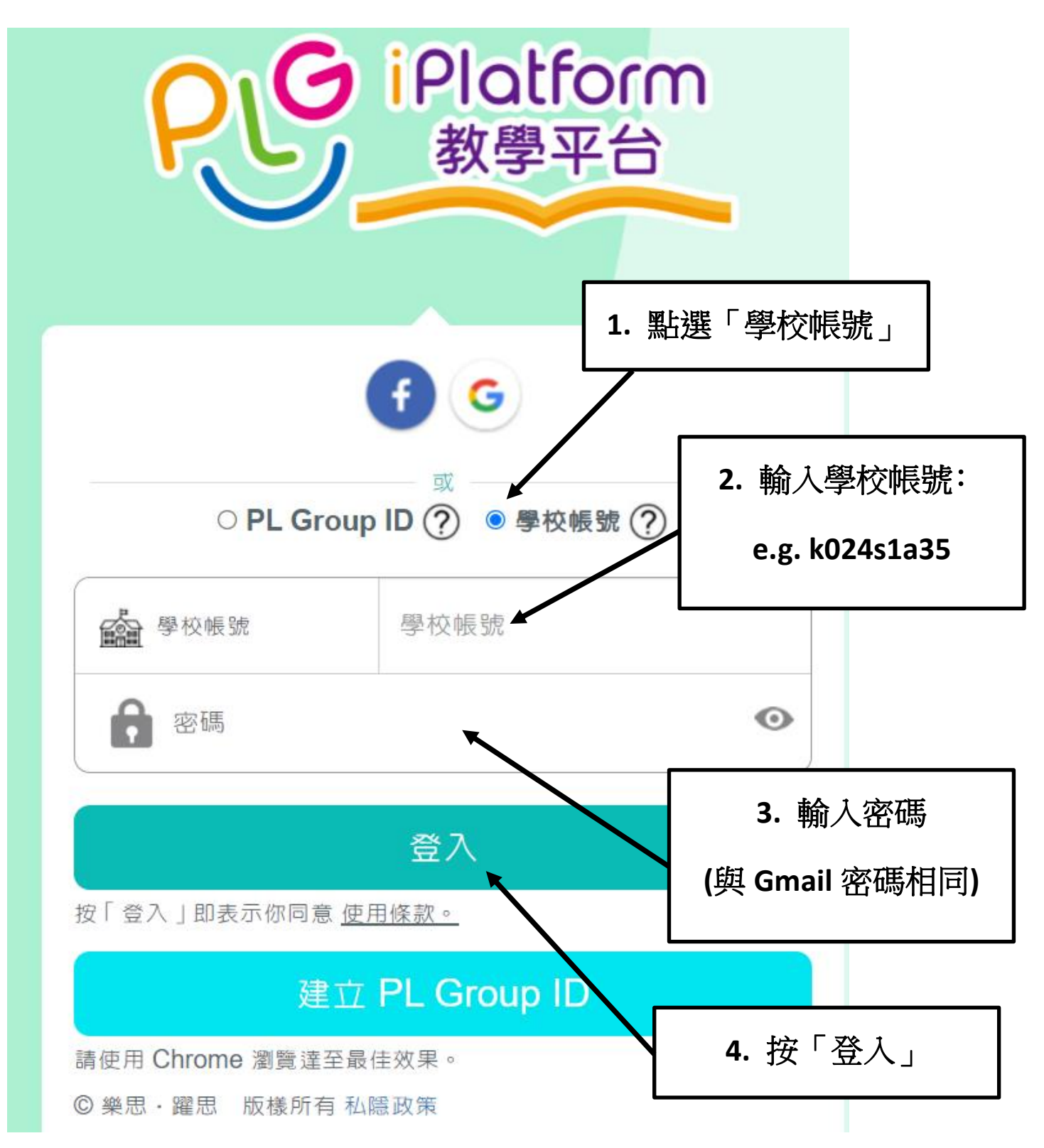

## 3. 選擇所需的學習材料

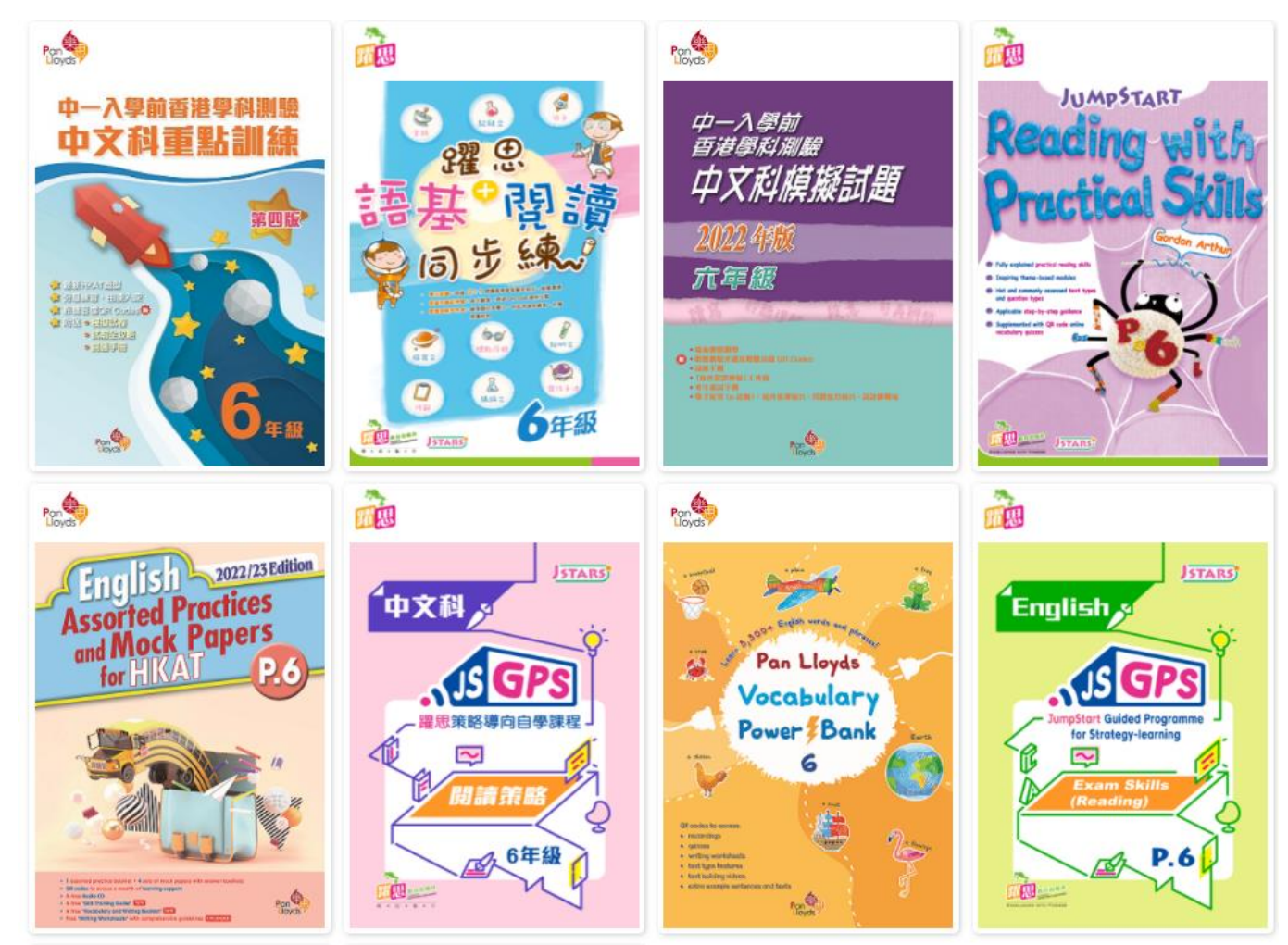

## 4. 點選所需資源

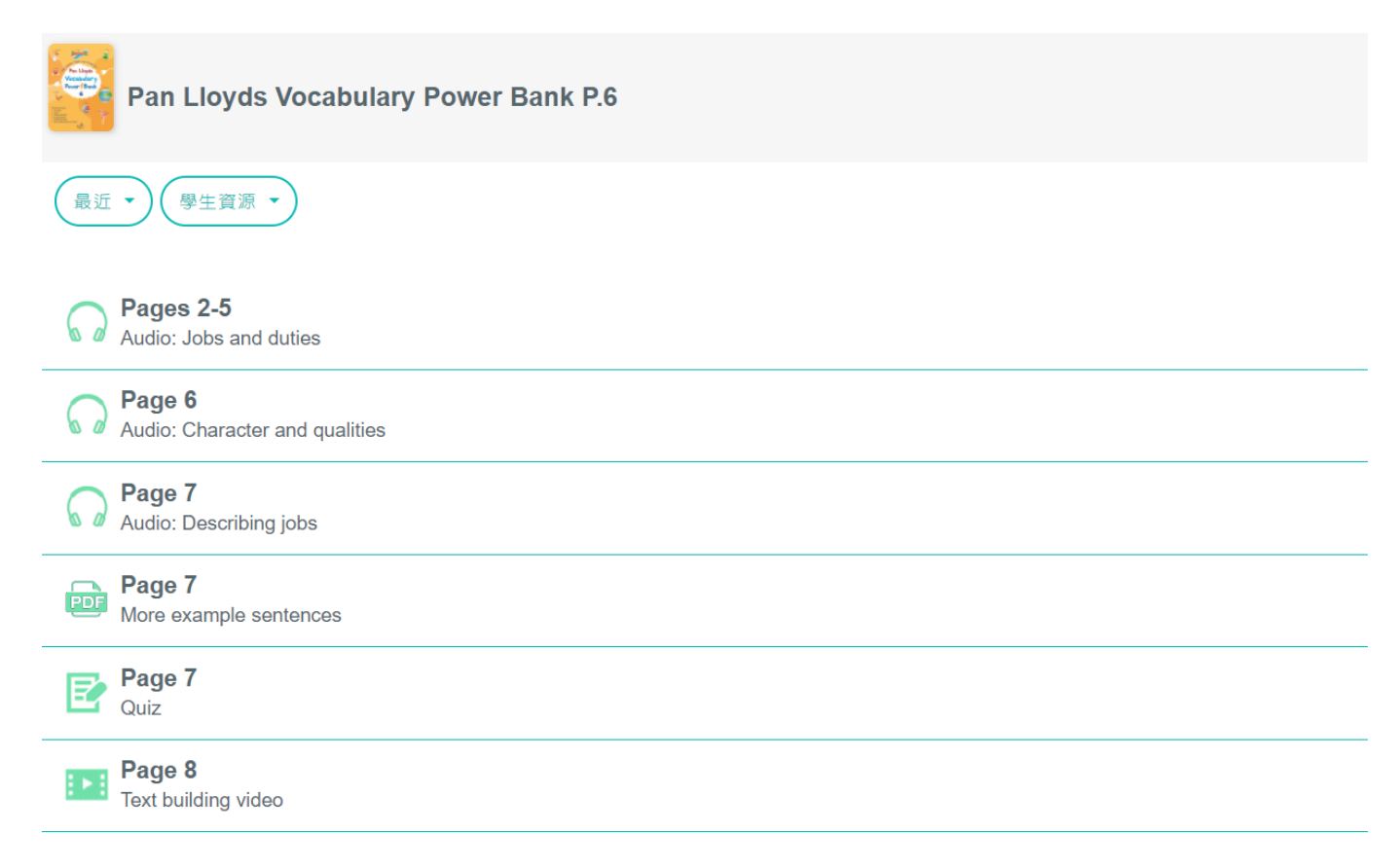